## ■ RM-LP100 『Default Setting』方法

## 1. 『SETTINGS』にタッチ

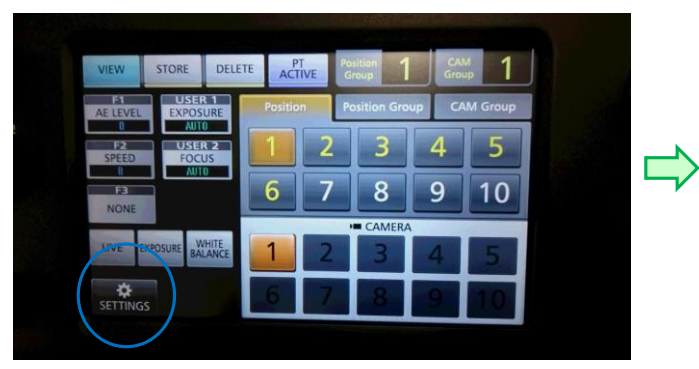

## 2. 『Function』にタッチ

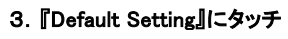

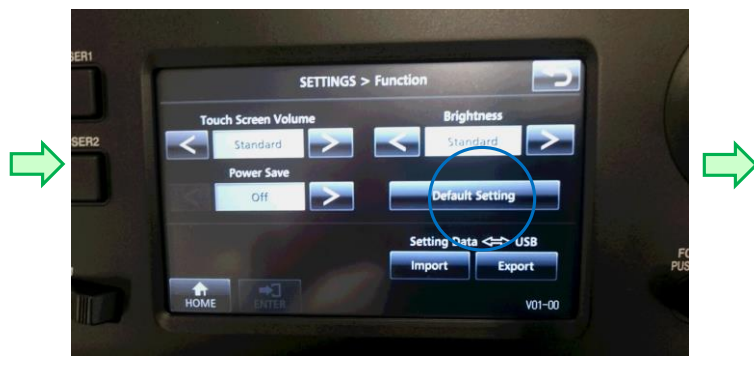

4. 『Default Setting』バーが黄色になったら、『ENTER』をタッチ

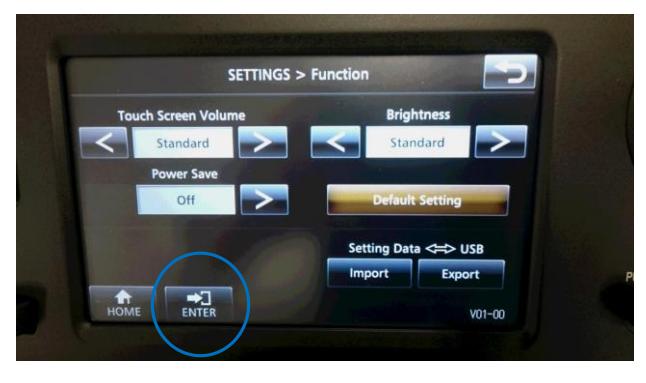

5. 『Please turn OFF the Power Switch』が表示されたら、電源を切り、再度電源投入。

Touch Screen

Open Source Licen

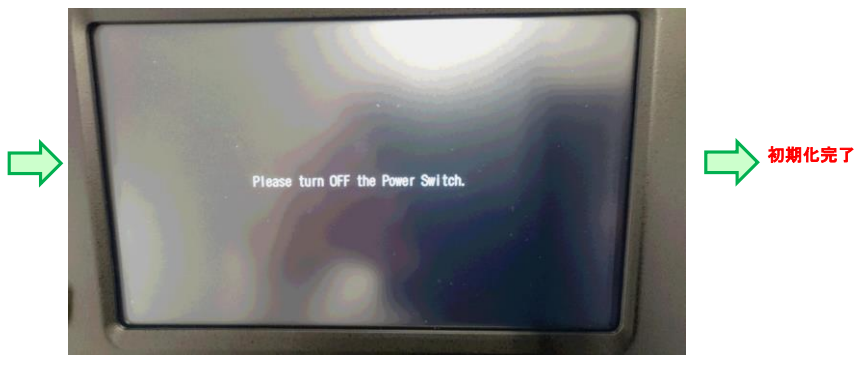

Video MENU Contro

Network